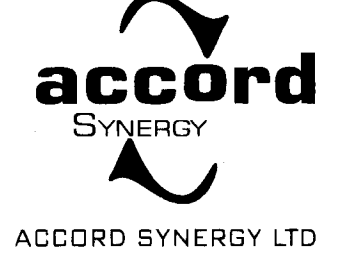

#### Date: 23<sup>rd</sup> August, 2022 Reference: Symbol: ACCORD

To,

#### National Stock Exchange of India Limited Exchange Plaza, Plot No. C/1, G Block Bandra Kurla Complex, Bandra (East) Mumbai- 400051, Maharashtra

#### Sub: Notice of the 8<sup>th</sup> Annual General Meeting

Dear Sir/Ma'am,

This is to inform you that 8<sup>th</sup> Annual General Meeting of the Company will be held on Tuesday, the 20<sup>th</sup> day of September, 2022 at 1:30 P.M. through Video Conferencing (VC)/ Other Audio Visual Means (OAVM) facility.

Full descriptive notice has been attached as annexure.

Kindly acknowledge the receipt of the same.

Thanking You Yours Faithfully

For Accord Synergy Limited

Kirti Bhavesh Chauhan Company Secretary & Compliance Officer

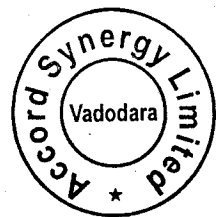

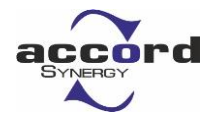

### ACCORD SYNERGY LTD

Reg: 302, ShinePlaza, Natubhai Circle Race Course, Vadodara-390007. T. + FAX 1 02652356800 E-mail: info@accordsynergy.com Website : www.accordsynergy.com CIN NO: L45200GJ2014PLC079847 GST NO: AAMCA6852B2ZT

#### NOTICE

NOTICE is hereby given that the Eighth (8<sup>th</sup>) Annual General Meeting of ACCORD SYNERGY LIMITED (the Company) will be held on Tuesday, the 20<sup>th</sup> day of September, 2022 at 1:30 P.M. through Video Conferencing (VC) / Other Audio Visual Means (OAVM) facility to transact the following business:

#### ORDINARY BUSINESS:

 To consider and adopt the Audited Financial Statements of the Company for the financial year ended 31<sup>st</sup> March, 2022 together with the reports of the Board of Directors and Auditors' thereon and in this regard pass the following resolution as Ordinary Resolution:

**"RESOLVED THAT** the Audited Financial Statements of the Company for the financial year ended 31<sup>st</sup> March, 2022 together with the reports of the Board of Directors and the Auditors thereon be and are hereby considered, approved and adopted."

**2.** To appoint a Director in place of Mrs. Roli Betulla Khan (DIN: 02243511), who retires by rotation and being eligible, offers herself for re-appointment and in this regard pass the following resolution as Ordinary Resolution:

"**RESOLVED THAT** Mrs. Roli Betulla Khan (DIN: 02243511), Director of the Company, who retires by rotation at this Annual General Meeting in accordance with section 152 of the Companies Act, 2013 and being eligible for re-appointment, be and is hereby appointed as Director of the Company, liable to retire by rotation."

#### SPECIAL BUSINESS:

**3.** To consider and if thought fit, to pass the following resolution as an **Special Resolution**:

"**RESOLVED THAT** pursuant to the provisions of section 149, 152 and other applicable provisions, if any, of the Companies Act, 2013 and the rules framed thereunder readwith schedule IV to the Act as amended from time to time and the Companies (Appointment and Qualification of Directors) Rules, 2014, as amended from time to time and other applicable regulations of the Securities and Exchange Board of India (Listing Obligations and Disclosure Requirements) Regulations, 2015 (SEBI Listing Regulations), Mr. Rajnikant Prabhudas Mandavia (DIN:

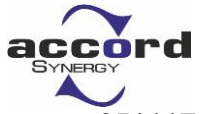

05111759), who was appointed as an Independent Director of the Company at an Extra Ordinary General Meeting of the Company held on 11<sup>th</sup> March, 2017 and who holds office of Independent Director upto 11<sup>th</sup> March, 2022 and whose reappointment is recommended by the Nomination and Remuneration Committee on the basis of performance evaluation and who meets the criteria for independence as provided under section 149(6) of the Actand regulation 16(1)(b) of the SEBI Listing Regulations, who has submitted a declaration to that effect and who is eligible for re-appointment as an Independent Director and in respect of whom the Company has received a notice in writing from a member of the Company under the provisions of section 160 of the Act proposing his candidature for the office of a Director of the Company, be and is hereby re-appointed as an Independent Director of the Company, for a second term of five years commencing from 11<sup>th</sup> March, 2022 after expiry of his present tenure and term shall not be subject to retirement by rotation,"

4. To consider and if thought fit, to pass the following resolution as an **Special Resolution**:

"RESOLVED THAT pursuant to the provisions of section 149, 152 and other applicable provisions, if any, of the Companies Act, 2013 and the rules framed thereunder read with schedule IV to the Act as amended from time to time and the Companies (Appointment and Qualification of Directors) Rules, 2014, as amended from time to time, regulation 17, 25 and other applicable regulations of the Securities and Exchange Board of India (Listing Obligations and Disclosure Requirements) Regulations, 2015 (SEBI Listing Regulations), Mr. Tushar Arvind Shah (DIN: 07756760), who was appointed as an Independent Director of the Company at an Extra Ordinary General Meeting of the Company held on 11<sup>th</sup> March, 2017 and who holds office of Independent Director upto 11<sup>th</sup> March, 2022 and whose re-appointment is recommended by the Nomination and Remuneration Committee on the basis of performance evaluation and who meets the criteria for independence as provided under section 149(6) of the Act and regulation 16(1)(b) of the SEBI Listing Regulations, who has submitted a declaration to that effect and who is eligible for re-appointment as an Independent Director and in respect of whom the Company has received a notice in writing from a member of the Company under the provisions of section 160 of the Act proposing his candidature for the office of a Director of the Company, be and is hereby reappointed as an Independent Director of the Company, for a second term of five years commencing from 11<sup>th</sup> March, 2022 after expiry of his present tenure and term shall not be subject to retirement by rotation,"

#### For and on behalf of the Board

Place: Vadodara Date: 20<sup>th</sup> August, 2022

> -/Sd Kirti Bhavesh Chauhan Company Secretary

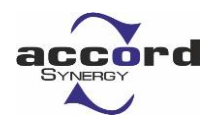

#### NOTES

- Register of members and Share Transfer Books of the Company will remain closed from Wednesday, 14<sup>th</sup> September, 2022 to Monday, 19<sup>th</sup> September, 2022 (both days inclusive) for annual closing.
- Explanatory Statement pursuant to Section 102 of the Companies Act, 2013 ("the Act") setting out material facts concerning the special business under Item Nos. 3 and 4 of the accompanying Notice, is annexed hereto. The Board of Directors of the Company on August 20, 2022 considered that the special business under Item Nos. 3 and 4, being considered unavoidable, be transacted at the 8<sup>th</sup> AGM of the Company.
- 3. In view of the massive outbreak of the COVID-19 pandemic, social distancing is a norm to be followed and pursuant to the Circular No. 14/2020 dated April 08, 2020, Circular No.17/2020 dated April 13, 2020 issued by the Ministry of Corporate Affairs followed by Circular No. 20/2020 dated May 05, 2020 and Circular No. 02/2021 dated January 13, 2021 and all other relevant circulars issued from time to time, physical attendance of the Members to the AGM venue is not required and general meeting be held through video conferencing (VC) or other audio visual means (OAVM). Hence, Members can attend and participate in the ensuing AGM through VC/OAVM. Hence, the 8<sup>th</sup> AGM of the Company is being held through VC / OAVM Facility, which does not require physical presence of Members at a common venue. The deemed venue for the AGM shall be the Registered Office of the Company.
- 4. Pursuant to the Circular No. 14/2020 dated April 08, 2020, issued by the Ministry of Corporate Affairs, the facility to appoint proxy to attend and cast vote for the members is not available for this AGM. However, the Body Corporates are entitled to appoint authorised representatives to attend the AGM through VC/OAVM and participate there at and cast their votes through e-voting and hence, the Proxy Form, Attendance Slip and Route Map are not annexed to this Notice.
- 5. The attendance of the Members attending the AGM through VC/OAVM will be counted for the purpose of reckoning the quorum under Section 103 of the Companies Act, 2013.
- 6. The Members can join the AGM in the VC/OAVM mode 15 minutes before and after the scheduled time of the commencement of the Meeting by following the procedure mentioned in the Notice.
- 7. In compliance with the MCA Circulars and SEBI Circular dated January 15, 2021 read with Circular dated May 12, 2020, notice of the AGM along with the Annual Report 2021-22 is being sent only through electronic mode to those Members whose e-mail address is registered with the Company/ Depository Participants. Members may note that the Notice and Annual Report 2021-22 will also be available on the Company's website that is <u>www.accordsynergy.com</u>, website of the National Stock Exchange that is <u>www.nseindia.com</u> and AGM Notice is also

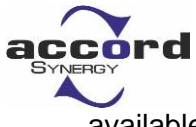

available on the website of NSDL (agency for providing the Remote e-Voting facility) at <u>www.evoting.nsdl.com</u>.

- 8. In terms of Regulation 36(3) of the SEBI (Listing Obligations and Disclosure Requirements) Regulations, 2015, details of director retiring by rotation at the ensuing annual general meeting is given in annexure to this notice.
- 9. Members desirous of making a nomination in respect of their shareholding, as permitted under Section 72 of the Companies Act, 2013, are requested to submit the prescribed Form SH 13 (Nomination Form) & Form SH 14 Cancellation or Variation of Nomination, accordingly to the Secretarial Department of the Company or to the office of the Registrar & Share Transfer Agent.
- 10. In respect of shares held in electronic/demat form, beneficial owners are requested to notify any change in their address, bank account, mandate, etc. to their respective Depository Participant.
- 11. Members are requested to intimate the Company of queries, if any, regarding the accounts / notice at least ten days before the Annual General Meeting to enable the Management to keep the information ready at the meeting.
- 12. All documents referred to in the accompanying Notice and Explanatory Statement shall be open for inspection at the registered office of the Company during normal business hours (9.30 a.m. to 5.00 p.m.) and all working days except Sundays, upto and including the date of Annual General Meeting of the Company.
- 13. Members are requested to register/ update email address for receiving electronic communication.
- 14. Green Initiative Members who have not registered their e-mail addresses so far are requested to register their e-mail address for receiving all communication including Annual Report, Notices, Circulars etc. from the Company electronically. Members may also note that annual Report for the FY 2021-22 will also be available on the website of the Company viz. <u>www.accordsynergy.com</u>.

#### 15. Voting through electronic means:

In compliance with provisions of Section 108 of the Companies Act, 2013, Rule 20 of the Companies (Management and Administration) Rules, 2014 as amended by the Companies (Management and Administration) Amendment Rules, 2015 and Regulation 44 of SEBI (Listing Obligations and Disclosure Requirements), Regulations, 2015 the Company is pleased to provide members facility to exercise their right to vote on resolutions proposed to be considered at the Annual General Meeting (AGM) by electronic means and the business may be transacted through e-Voting Services. The facility of casting the votes by the members using an electronic voting system from a place other than venue of the AGM ("remote e-voting") will be provided by **National Securities Depository Limited (NSDL)**.

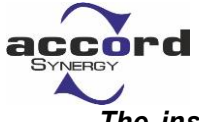

The instructions for members for remote e-voting and joining general meeting are as under: -

The remote e-voting period begins on Saturday, September 17, 2022 (09:00 A.M. IST) and ends on Monday, 19<sup>th</sup> September, 2022 (05:00 P.M. IST). The remote e-voting module shall be disabled by NSDL for voting thereafter. The Members, whose names appear in the Register of Members / Beneficial Owners as on the record date (cut- off date) i.e., 13<sup>th</sup> September, 2022 may cast their vote electronically. The voting right of shareholders shall be in proportion to their share in the paid-up equity share capital of the Company as on the cut-off date, being 13<sup>th</sup> September, 2022.

#### How do I vote electronically using NSDL e-Voting system?

The way to vote electronically on NSDL e-Voting system consists of "Two Steps" which are mentioned below:

#### Step 1: Access to NSDL e-Voting system

## A. Login method for e-Voting and joining virtual meeting for Individual shareholders holding securities in demat mode:

In terms of SEBI circular dated December 9, 2020, on e-Voting facility provided by Listed Companies, Individual shareholders holding securities in demat mode are allowed to vote through their demat account maintained with Depositories and Depository Participants. Shareholders are advised to update their mobile number and Email Id in their demat accounts to access e-Voting facility.

Login method for Individual shareholders holding securities in demat mode is given below:

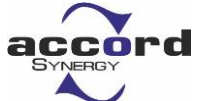

| Type of shareholders | Login Method                                          |  |  |  |  |  |
|----------------------|-------------------------------------------------------|--|--|--|--|--|
| Individual           | 1. Existing IDeAS user can visit the e-Services       |  |  |  |  |  |
| Shareholders holding | website of NSDL Viz. https://eservices.nsdl.com       |  |  |  |  |  |
| securities in demat  | either on a Personal Computer or on a mobile. On      |  |  |  |  |  |
| mode with NSDL.      | the e-Services home page click on the                 |  |  |  |  |  |
|                      | "Beneficial Owner" icon under "Login" which is        |  |  |  |  |  |
|                      | available under 'IDeAS' section, this will prompt     |  |  |  |  |  |
|                      | you to enter your existing User ID and Password.      |  |  |  |  |  |
|                      | After successful authentication, you will be able to  |  |  |  |  |  |
|                      | see e-Voting services under Value added               |  |  |  |  |  |
|                      | services. Click on "Access to e-Voting" under e-      |  |  |  |  |  |
|                      | Voting services and you will be able to see e-        |  |  |  |  |  |
|                      | Voting page. Click on company name or <b>e-Voting</b> |  |  |  |  |  |
|                      | service provider i.e. NSDL and you will be re-        |  |  |  |  |  |
|                      | directed to e-Voting website of NSDL for casting      |  |  |  |  |  |
|                      | your vote during the remote e-Voting period or        |  |  |  |  |  |
|                      | joining virtual meeting & voting during the           |  |  |  |  |  |
|                      | meeting.                                              |  |  |  |  |  |
|                      | 2. If you are not registered for IDeAS e-Services,    |  |  |  |  |  |
|                      | option to register is available at                    |  |  |  |  |  |
|                      | https://eservices.nsdl.com. Select "Register          |  |  |  |  |  |
|                      | Online for IDeAS Portal" or click at                  |  |  |  |  |  |
|                      | https://eservices.nsdl.com/SecureWeb/IdeasDirec       |  |  |  |  |  |
|                      | <u>tReg.jsp</u>                                       |  |  |  |  |  |
|                      | 3. Visit the e-Voting website of NSDL. Open web       |  |  |  |  |  |
|                      | browser by typing the following URL:                  |  |  |  |  |  |
|                      | https://www.evoting.nsdl.com/ either on a             |  |  |  |  |  |
|                      | Personal Computer or on a mobile. Once the            |  |  |  |  |  |
|                      | home page of e-Voting system is launched, click       |  |  |  |  |  |
|                      | on the icon "Login" which is available under          |  |  |  |  |  |
|                      | 'Shareholder/Member' section. A new screen will       |  |  |  |  |  |
|                      | open. You will have to enter your User ID (i.e.       |  |  |  |  |  |
|                      | your sixteen digit demat account number hold          |  |  |  |  |  |
|                      | with NSDL), Password/OTP and a Verification           |  |  |  |  |  |
|                      | Code as shown on the screen. After successful         |  |  |  |  |  |
|                      | authentication, you will be redirected to NSDL        |  |  |  |  |  |
|                      | Depository site wherein you can see e-Voting          |  |  |  |  |  |
|                      | page. Click on company name or <b>e-Voting</b>        |  |  |  |  |  |
|                      | service provider i.e. NSDL and you will be            |  |  |  |  |  |
|                      | redirected to e-Voting website of NSDL for            |  |  |  |  |  |
|                      | casting your vote during the remote e-Voting          |  |  |  |  |  |
|                      | period or joining virtual meeting & voting during     |  |  |  |  |  |

| accord                                                                      |                                                                                                    |
|-----------------------------------------------------------------------------|----------------------------------------------------------------------------------------------------|
|                                                                             | <ul> <li>the meeting.</li> <li>4. Shareholders/Members can also download NSDL Mobile App "NSDL Speede" facility by scanning the QR code mentioned below for seamless voting experience.</li> <li>NSDL Mobile App is available on</li> <li>App Store Coogle Play</li> <li>Coogle Play</li> </ul>                                                                                                    |
| Individual<br>Shareholders holding<br>securities in demat<br>mode with CDSL | <ol> <li>Existing users who have opted for Easi / Easiest,<br/>they can login through their user id and password.<br/>Option will be made available to reach e-Voting page<br/>without any further authentication. The URL for users<br/>to login to Easi / Easiest are<br/>https://web.cdslindia.com/myeasi/home/login</li> <li>After successful login of Easi/Easiest the user will be<br/>also able to see the E Voting Menu. The Menu will<br/>have links of e-Voting service provider i.e., NSDL.<br/>Click on NSDL to cast your vote.</li> <li>If the user is not registered for Easi/Easiest, option<br/>to register is available at<br/>https://web.cdslindia.com/myeasi/Registration/EasiReg<br/>istration</li> <li>Alternatively, the user can directly access e-Voting<br/>page by providing demat Account Number and PAN<br/>No. from a link in www.cdslindia.com home page.<br/>The system will authenticate the user by sending</li> </ol> |
|                                                                             | OTP on registered Mobile & Email as recorded in the demat Account. After successful authentication, user                                                                                                    |

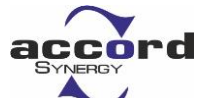

|                                                                                                    | will be provided links for the respective ESP i.e., <b>NSDL</b> where the e-Voting is in progress.                                                                                                    |
|----------------------------------------------------------------------------------------------------|----------------------------------------------------------------------------------------------------|
| Individual<br>Shareholders<br>(holding securities in<br>demat mode) login<br>through their<br>depository<br>participants | <ol> <li>You can also login using the login credentials of your<br/>demat account through your Depository Participant<br/>registered with NSDL/CDSL for e-Voting facility.</li> <li>Once login, you will be able to see e-Voting option.<br/>Once you click on e-Voting option, you will be<br/>redirected to NSDL/CDSL Depository site after<br/>successful authentication, wherein you can see e-<br/>Voting feature.</li> <li>Click on options available against company name or<br/>e-Voting service provider-NSDL and you will be<br/>redirected to e-Voting<br/>website of NSDL for casting your vote during the<br/>remote e-Voting period or joining virtual meeting &amp;<br/>voting during the meeting.</li> </ol> |

Important note: Members who are unable to retrieve User ID/ Password are advised to use Forget User ID and Forget Password option available at abovementioned website.

<u>Helpdesk for Individual Shareholders holding securities in demat mode</u> <u>for any technical issues related</u> to login through Depository i.e., NSDL <u>and CDSL.</u>

| Login type                                                               | Helpdesk details                                                                                                    |
|--------------------------------------------------------------------------|----------------------------------------------------------------------------------------------------|
| Individual Shareholders<br>holding securities in demat<br>mode with NSDL | Members facing any technical issue in login can<br>contact NSDL helpdesk by sending a request at<br><u>evoting@nsdl.co.in</u> or call at toll free no.: 1800<br>1020 990 and 1800 22 44 30  |
| Individual Shareholders<br>holding securities in demat<br>mode with CDSL | Members facing any technical issue in login can<br>contact CDSL helpdesk by sending a request at<br><u>helpdesk.evoting@cdslindia.com</u> or contact at 022-<br>23058738 or 022-23058542-43 |

B. Login Method for shareholders other than Individual shareholders holding securities in demat mode and shareholders holding securities in physical mode:

How to Log-in to NSDL e-Voting website?

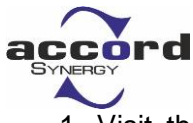

- 1. Visit the e-Voting website of NSDL. Open web browser by typing the following URL: <u>https://www.evoting.nsdl.com/</u> either on a personal computer or on a mobile.
- 2. Once the home page of e-voting system is launched, click on the icon "Login" which is available under Shareholders' section.
- A new section will open. You will have to enter your User ID, your Password and a Verification Code as shown on the screen.
   Alternatively, if you are registered for NSDL eservices i.e. IDEAS, you can log-in at https://eservices.nsdl.com/with your existing IDEAS login. Once you log-in to NSDL eservices after using your log-in credentials, click on e-Voting and you can proceed to Step 2 i.e. Cast your vote electronically.
- 4. Your User ID details are given below :

| Manner of holding shares i.e. Demat |                                                         | Your User ID is:                                                                                                    |  |  |
|-------------------------------------|---------------------------------------------------------|----------------------------------------------------------------------------------------------------|--|--|
| a)                                  | For Members who hold shares in demat account with NSDL. | 8 Character DP ID followed by 8 Digit<br>Client ID.For example if your DP ID is<br>IN300*** and Client ID is 12***** then<br>your user ID is IN300***12*****. |  |  |
| b)                                  | For Members who hold shares in demat account with CDSL. | 16 Digit Beneficiary ID<br>For example if your Beneficiary ID is<br>12************************************                                                    |  |  |
| c)                                  | For Members holding shares in Physical Form.            | EVEN Number followed by Folio<br>Number registered with the company.<br>For example if folio number is 001***<br>and EVEN is <b>121064</b> then user ID is    |  |  |

- 5. Your password details are given below:
  - a) If you are already registered for e-Voting, then you can use your existing password to login and cast your vote.

121064001\*\*\*

- b) If you are using NSDL e-Voting system for the first time, you will need to retrieve the 'initial password' which was communicated to you. Once you retrieve your 'initial password', you need to enter the 'initial password' and the system will force you to change your password.
- c) How to retrieve your 'initial password'?
  - (i) If your email ID is registered in your demat account or with the company, your 'initial password' is communicated to you on your email ID. Trace the

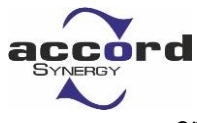

email sent to you from NSDL from your mailbox. Open the email and open the attachment i.e. a .pdf file. Open the .pdf file. The password to open the .pdf file is your 8 digit client ID for NSDL account, last 8 digits of client ID for CDSL account or folio number for shares held in physical form. The .pdf file contains your 'User ID' and your 'initial password'.

- (ii) If your email ID is not registered, please follow steps mentioned below in process for those shareholders whose email ids are not registered.
- 6. If you are unable to retrieve or have not received the "Initial password" or have forgotten your password:
  - a) Click on "<u>Forgot User Details/Password?</u>"(If you are holding shares in your demat account with NSDL or CDSL) option available on www.evoting.nsdl.com.
  - b) <u>Physical User Reset Password?</u>" (If you are holding shares in physical mode) option available on <u>www.evoting.nsdl.com</u>.
  - c) If you are still unable to get the password by aforesaid two options, you can send a request at <a href="mailto:evoting@nsdl.co.in">evoting@nsdl.co.in</a> mentioning your demat account number/folio number, your PAN, your name and your registered address.
  - d) Members can also use the OTP (One Time Password) based login for casting the votes on the e-Voting system of NSDL.
- 7. After entering your password, tick on Agree to "Terms and Conditions" by selecting on the check box.
- 8. Now, you will have to click on "Login" button.
- 9. After you click on the "Login" button, Home page of e-Voting will open.

## Step 2: Cast your vote electronically and join General Meeting on NSDL e-Voting system.

#### How to cast vote electronically on NSDL e-voting system?

- 1. After successful login at Step 1, you will be able to see all the companies "EVEN" in which you are holding shares and whose voting cycle and General Meeting is in active status.
- Select "EVEN" of company for which you wish to cast your vote during the remote e-Voting period and casting your vote during the General Meeting. For joining virtual meeting, you need to click on "VC/OAVM" link placed under "Join General Meeting".
- 3. Now you are ready for e-Voting as the Voting page opens.
- 4. Cast your vote by selecting appropriate options i.e., assent or dissent, verify/modify the number of shares for which you wish to cast your vote and click on "Submit" and also "Confirm" when prompted.

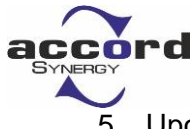

- 5. Upon confirmation, the message "Vote cast successfully" will be displayed.
- 6. You can also take the printout of the votes cast by you by clicking on the print option on the confirmation page.
- 7. Once you confirm your vote on the resolution, you will not be allowed to modify your vote.
- VII. You can also update your mobile number and e-mail id in the user profile details of the folio which may be used for sending future communication(s).
- VIII. The voting rights of members shall be in proportion to their shares of the paid up equity share capital of the Company as on the cut-off date of 13<sup>th</sup> September, 2022.
- IX. Any person, who acquires shares of the Company and become member of the Company after dispatch of the notice and holding shares as of the cut-off date i.e. 13<sup>th</sup> September, 2022, may obtain the login ID and password by sending a request at <u>evoting@nsdl.co.in</u> or cs@accordsynergy.com.

However, if you are already registered with NSDL for remote e-voting then you can use your existing user ID and password for casting your vote. If you forgot your password, you can reset your password by using *"Forgot User Details/Password?"* or *"Physical User Reset Password?"* option available on www.evoting.nsdl.com or contact NSDL at the following toll free no.: 1800-222-990.

X. The Chairman shall, at the AGM, at the end of discussion on the resolutions on which voting is to be held, allow voting for all those members who are present at the AGM but have not cast their votes by availing the remote e-voting facility during the AGM.

# 10 Process for those shareholders whose email ids are not registered with the depositories for procuring user id and password and registration of e mail ids for e-voting for the resolutions set out in this notice :

- In case shares are held in physical mode please provide Folio No., Name of shareholder, scanned copy of the share certificate (front and back), PAN (self attested scanned copy of PAN card), AADHAR (self attested scanned copy of Aadhar Card) by email to cs@accordsynergy.com
- If you are an Individual shareholders holding securities in demat mode, you are requested to refer to the login method explained at step 1 (A) i.e. <u>Login method</u> for e-Voting and joining virtual meeting for Individual shareholders holding securities in demat mode.
- Alternatively member may send an e-mail request to <u>evoting@nsdl.co.in</u> for obtaining User ID and Password by proving the details mentioned in Point (1) or (2) as the case may be.

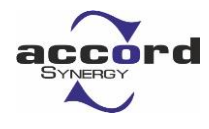

4. In terms of SEBI circular dated December 9, 2020 on e-Voting facility provided by Listed Companies, Individual shareholders holding securities in demat mode are allowed to vote through their demat account maintained with Depositories and Depository Participants. Shareholders are required to update their mobile number and email ID correctly in their demat account in order to access e-Voting facility.

#### **GENERAL INSTRUCTIONS :**

- a. The e-voting period commences on Saturday, 17<sup>th</sup> September, 2022 (09:00 a.m. IST) and ends on Monday, 19<sup>th</sup> September, 2022 (5:00 p.m. IST). During this period, shareholders of the Company holding shares either in physical form or in dematerialized form, as on the cut-off date of 13<sup>th</sup> September, 2022, may cast their vote electronically. The e-voting module shall also be disabled by NSDL for voting thereafter but will again open up during the AGM. Once, the vote on a resolution is cast by the shareholder, the shareholder shall not be allowed to change it subsequently.
- b. Mrs. Janki Bhrambhatt, Practicing Company Secretary (Membership No. ACS 49469), has been appointed as the Scrutinizer to scrutinize the e-voting process in a fair and transparent manner.
- c. The Scrutinizer shall, after the conclusion of voting at the General Meeting, unblock the votes cast through remote e-voting in the presence of at least two witnesses not in the employment of the Company and shall make not later than three days of the conclusion of the AGM a Consolidated Scrutinizer's Report of the total votes cast in favour or against and invalid votes if any. The results declared along with the Scrutinizer's report, will be posted on the website of the Company <u>www.accordsynergy.com</u> and on the website of NSDL immediately after the declaration of the result by the Chairman or any person authorised by him and communicated to the Stock Exchanges.
- d. Institutional shareholders (i.e. other than individuals, HUF, NRI etc.) are required to send scanned copy (PDF/ JPG Format) of the relevant Board Resolution/ Authority letter etc. with attested specimen signature of the duly authorized signatory(ies) who are authorized to vote, to the Scrutinizer by e-mail to <u>csjbrahmbhatt@gmail.com</u> with a copy marked to <u>evoting@nsdl.co.in</u>.
- e. It is strongly recommended not to share your password with any other person and take utmost care to keep your password confidential. Login to the e-voting website will be disabled upon five unsuccessful attempts to key in the correct password. In such an event, you will need to go through the "Forgot User Details/Password?" or "Physical User Reset Password?" option available on www.evoting.nsdl.com to reset the password.
- f. In case of any queries, you may refer the Frequently Asked Questions (FAQs) for Shareholders and e-voting user manual for Shareholders available at the download section of <u>www.evoting.nsdl.com</u> or call on toll free no.: 1800-222-990 or send a request at evoting@nsdl.co.in

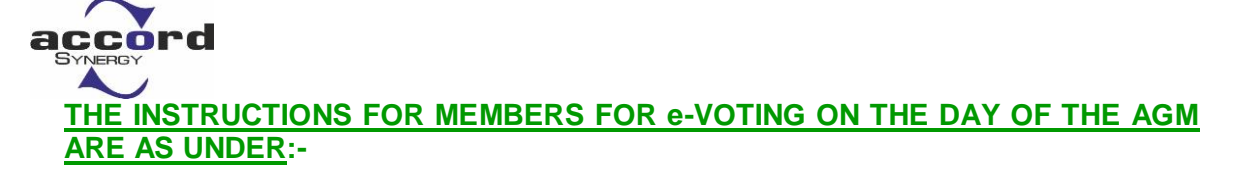

- 1. The procedure for e-Voting on the day of the AGM is same as the instructions mentioned above for remote e-voting.
- Only those Members/ shareholders, who will be present in the AGM through VC/OAVM facility and have not casted their vote on the Resolutions through remote e-Voting and are otherwise not barred from doing so, shall be eligible to vote through e-Voting system during the AGM.
- 3. Members who have voted through Remote e-Voting will be eligible to attend the AGM. However, they will not be eligible to vote at the AGM.
- 4. The details of the person who may be contacted for any grievances connected with the facility for e-Voting on the day of the AGM shall be the same person mentioned for Remote e-voting.

#### INSTRUCTIONS FOR MEMBERS FOR ATTENDING THE AGM THROUGH VC/OAVM ARE AS UNDER:

- 1. Member will be provided with a facility to attend the AGM through VC/OAVM through the NSDL e-Voting system. Members may access by following the steps mentioned above for Access to NSDL e-Voting system. After successful login, you can see link of "VC/OAVM link" placed under "Join General meeting" menu against company name. You are requested to click on VC/OAVM link placed under Join General Meeting menu. The link for VC/OAVM will be available in Shareholder/Member login where the EVEN of Company will be displayed. Please note that the members who do not have the User ID and Password for e-Voting or have forgotten the User ID and Password may retrieve the same by following the remote e-Voting instructions mentioned in the notice to avoid last minute rush.
- 2. Members are encouraged to join the Meeting through Laptops for better experience.
- 3. Further Members will be required to allow Camera and use Internet with a good speed to avoid any disturbance during the meeting.
- 4. Please note that Participants Connecting from Mobile Devices or Tablets or through Laptop connecting via Mobile Hotspot may experience Audio/Video loss due to Fluctuation in their respective network. It is therefore recommended to use Stable Wi-Fi or LAN Connection to mitigate any kind of aforesaid glitches.
- 5. Shareholders who would like to express their views/ask questions during the meeting may register themselves as a speaker and may send their request mentioning their name, demat account number/folio number, email id, mobile number at cs@accordsynergy.com
- Shareholders who would like to express their views/have questions may send their questions in advance mentioning their name demat account number/folio number, email id, mobile number at cs@accordsynergy.com. The same will be replied by the company suitably.

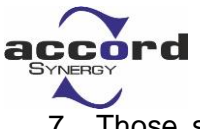

7. Those shareholders who have registered themselves as a speaker will only be allowed to express their views/ask questions during the meeting. Members will have the option to post their comments / queries on Chat and we will be making arrangements to carry your messages.

For and on behalf of the Board

Place: Vadodara Date: 20<sup>th</sup> August, 2022

Sd/-Kirti Bhavesh Chauhan Company Secretary

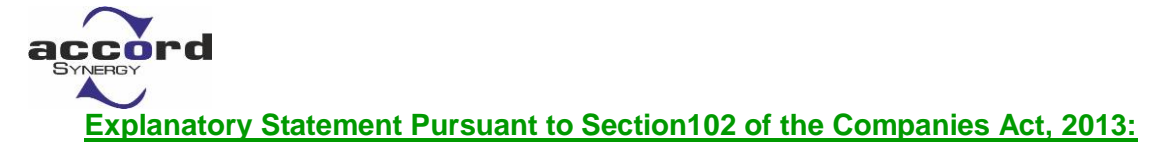

#### Special Business: Item No. 3

Based on the recommendation and evaluation of Nomination and Remuneration Committee, the Board of Directors re-appointed Mr. Rajnikant Prabhudas Mandavia (DIN: 05111759), who was appointed as an Independent Director of the Company at an Extra Ordinary General Meeting of the Company held on 11<sup>th</sup> March, 2017 and who holds office of Independent Director upto 11<sup>th</sup> March, 2022 and who is eligible for being re-appointed as an Independent Director for a second term of five (5) years i.e. from 11<sup>th</sup> March, 2022 up to 10<sup>th</sup> March, 2027 subject to approval of the members at the ensuing Annual General Meeting.

The profile and specific areas of expertise of Mr. Rajnikant Prabhudas Mandavia is provided as annexure to this Notice. Mr. Rajnikant Prabhudas has given his declaration to the Board that he meets the criteria of independence as provided under section 149(6) of the Act and regulation 16(1)(b) of the SEBI Listing Regulations and is eligible to be re-appointed as an Independent Director. He has also given his consent to act as a Director. In the opinion of the Board, Mr. Rajnikant Prabhudas Mandavia is a person of integrity, possesses the relevant expertise/experience and fulfils the conditions specified in the Act and the SEBI Listing Regulations for appointment as an Independent Director and he is independent of the management. Given his experience, the Board considers it desirable and in the interest of the Company, the Board recommends the re-appointment of Mr. Rajnikant Prabhudas Mandavia as an Independent Director as proposed in the resolution set out at item no. 3 for approval by the members. The terms and conditions of appointment of the Independent Director is available for inspection by members at the Corporate office of the Company during all working days of the Company.

None of the Directors/Key Managerial Personnel of the Company or their relatives except Mr. Rajnikant Prabhudas Mandavia, being appointee, are in any way, concerned or interested, financially or otherwise, in the Resolution set out at item no. 3 of the Notice.

The Board recommends the resolution set out at item no. 3 of the Notice for approval by the shareholders.

#### Special Business: Item No. 4

Based on the recommendation and evaluation of Nomination and Remuneration Committee, the Board of Directors re- appointed Mr. Tushar Arvind Shah (DIN: 07756760), who was appointed as an Independent Director of the Company at an Extra Ordinary General Meeting of the Company held on 11<sup>th</sup> March, 2017 and who holds office of Independent Director upto 11<sup>th</sup> March, 2022 and who is eligible for being re-appointed as an Independent Director for a second term of five (5) years i.e. from

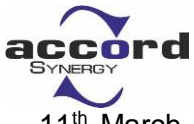

11<sup>th</sup> March, 2022 up to 10<sup>th</sup> March, 2027 subject to approval of the members at the ensuing Annual General Meeting.

The profile and specific areas of expertise of Mr. Tushar Arvind Shah is provided as annexure to this Notice. Mr. Tushar Arvind Shah has given his declaration to the Board that he meets the criteria of independence as provided under section 149(6) of the Act and regulation 16(1)(b) of the SEBI Listing Regulations and is eligible to be re-appointed as an Independent Director. He has also given his consent to act as a Director. In the opinion of the Board, Mr. Tushar Arvind Shah is a person of integrity, possesses the relevant expertise/experience and fulfils the conditions specified in the Act and the SEBI Listing Regulations for appointment as an Independent Director and he is independent of the management. Given his experience, the Board considers it desirable and in the interest of the Company, the Board recommends the reappointment of Mr. Tushar Arvind Shah as an Independent Director as proposed in the resolution set out at item no. 4 for approval by the members. The terms and conditions of appointment of the Independent Director is available for inspection by members at the Corporate office of the Company during all working days of the Company.

None of the Directors/Key Managerial Personnel of the Company or their relatives except Mr. Tushar Arvind Shah, being appointee, are in any way, concerned or interested, financially or otherwise, in the Resolution set out at item no. 4 of the Notice.

The Board recommends the resolution set out at item no. 4 of the Notice for approval by the shareholders.

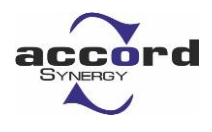

Annexure: Details of Directors seeking re-appointment at the Forthcoming Annual General Meeting (Pursuant to Regulation 36(3) of the SEBI (Listing Obligations And Disclosure Requirements) Regulations, 2015)

| Name of Director               | Roli Betulla Khan | Mr. Rajnikant     | Mr. Tushar  |
|--------------------------------|-------------------|-------------------|-------------|
|                                |                   | Prabhudas         | Arvind Shah |
|                                |                   | Mandavia          |             |
| Date of Birth                  | 24/07/1978        | 14/05/1965        | 23/07/1966  |
| Date of Appointment            | 19/06/2014        | 11/03/2017        | 11/03/2017  |
| Expertise in Specific          | Management        | Businessman       | Doctor      |
| Functional Area                | and               |                   |             |
|                                | Administration    |                   |             |
| Qualifications                 | Bachelor of       | Bachelor of Civil | M.S.(Ortho) |
|                                | Science           | from M S          |             |
|                                |                   | University,       |             |
|                                |                   | Vadodara,         |             |
|                                |                   | Gujarat           |             |
| Directorship in other public   | Nil               | Nil               | Nil         |
| limited companies              |                   |                   |             |
| Other positions                | Nil               | Nil               | Nil         |
| Membership of committees in    | Nil               | Nil               | Nil         |
| other public limited companies |                   |                   |             |
| Inter relationship             | Promoter          | Independent       | Independent |
|                                |                   | Director          | Director    |
| Shares held in the company     | 12,49,500         | Nil               | Nil         |